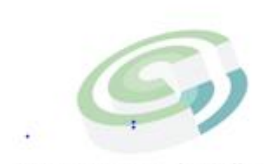

Companies and Intellectual Property Commission

a member of the dtic group

# STEP BY STEP GUIDE: IXBRL BASED ELECTRONIC FILING PLATFORM FOR ANNUAL FINANCIAL STATEMENTS (AFS) FOR CO-OPERATIVES

## INSTRUCTION MANUAL FOR ENTITY USERS

Registered customers can access the CIPC iXBRL portal only through E-service portal.
 Visit the CIPC website <u>www.cipc.co.za</u> and click on Login.

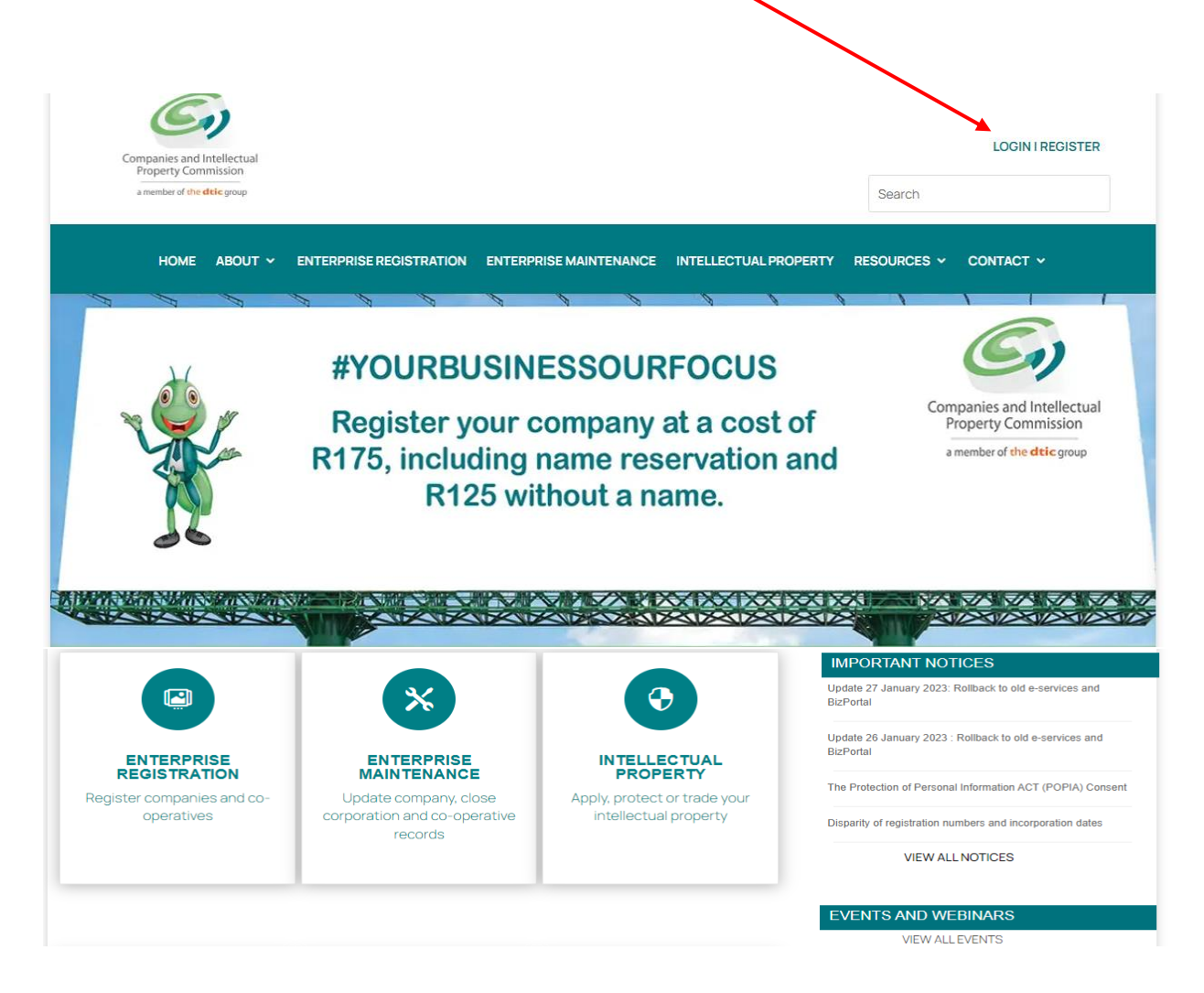

| æ                                                                                                    |                                                                                                    | THE BUSINESS REPORTING STANDARD                                                                | WEBINARS 🚳 134°24728 💋 Enqu                                                                                                    |
|----------------------------------------------------------------------------------------------------|----------------------------------------------------------------------------------------------------|------------------------------------------------------------------------------------------------|----------------------------------------------------------------------------------------------------|
| eset password – company<br>vestigations – all forms &<br>fees                                                               | Company search, IP search,<br>corporate and close corporate<br>search                               | New way of submitting annual financial statements using <b>iXBRL</b>                           |                                                                                                    |
|                                                                                                    |                                                                                                    |                                                                                                |                                                                                                    |
| QUICK ACCESS »                                                                                                    | SEARCH OUR REGISTRY »                                                                               | XBRL PROGRAMME »                                                                               |                                                                                                    |
| QUICK ACCESS »                                                                                                    | SEARCH OUR REGISTRY »<br>NEED HELP?                                                                 | XBRLPROGRAMME »                                                                                | OTHER                                                                                                    |
| QUICK ACCESS »<br>USEFUL RESOURCES<br>B-BBEE Certification<br>Banking Details<br>Domain Name Registration<br>Forms and Fees | SEARCH OUR REGISTRY »  NEED HELP?  Step-by-Step Guides Self-Service Centers Log a Ouery Learn-i-biz | XBRL PROGRAMME »  LEGAL  Access to Information Terms and Conditions Privacy Policy Legislation | OTHER<br>Frequently Asked Questions<br>Submit Audited or Independently<br>Reviewed Financial Statements<br>Submit Financial Accountability |

2. Click on E-SERVICES.

^

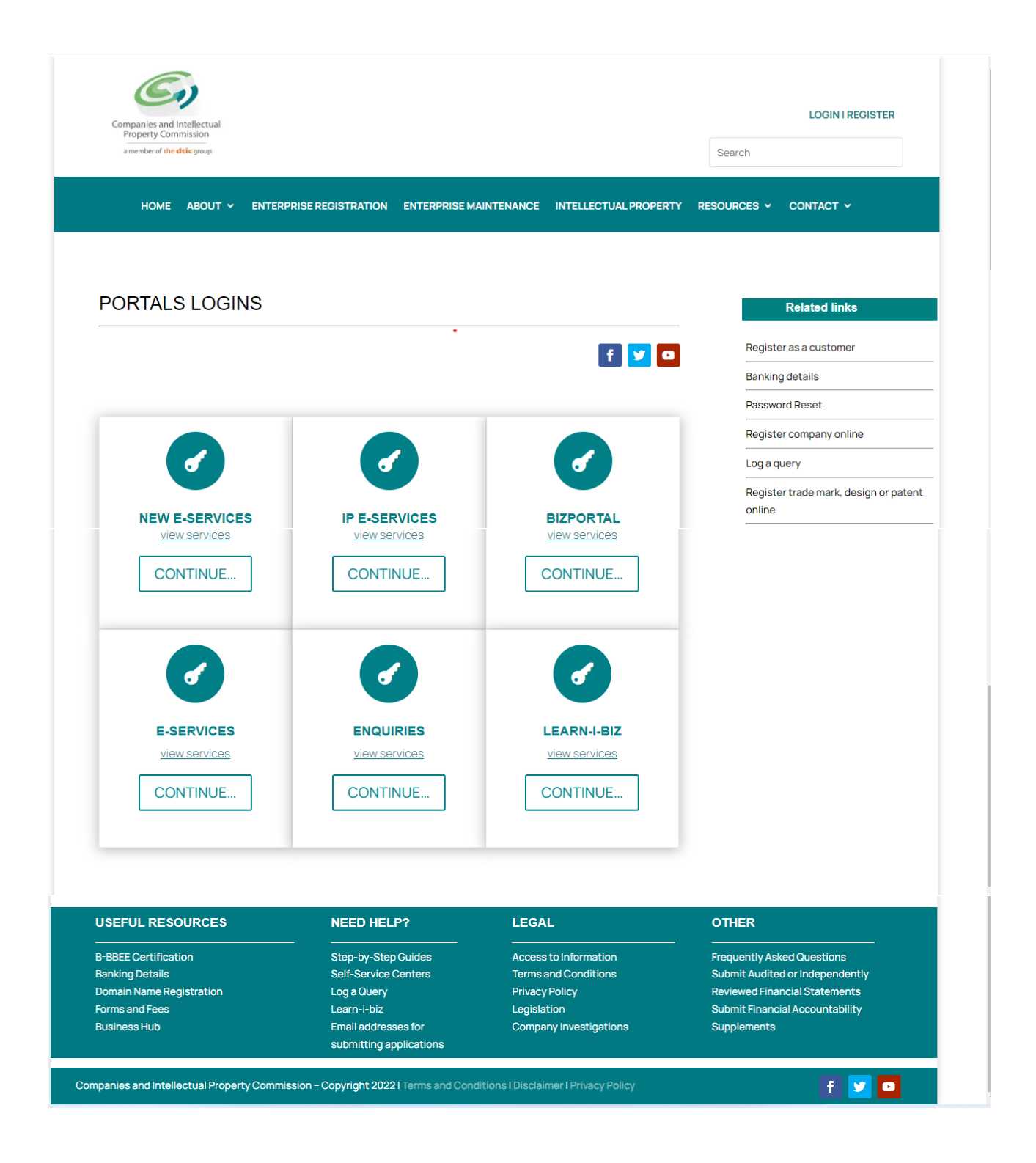

3. Click on Customer Login. Thereafter add the customer code, password, security code as displayed, click in the circle for Terms and Conditions and thereafter on Login.

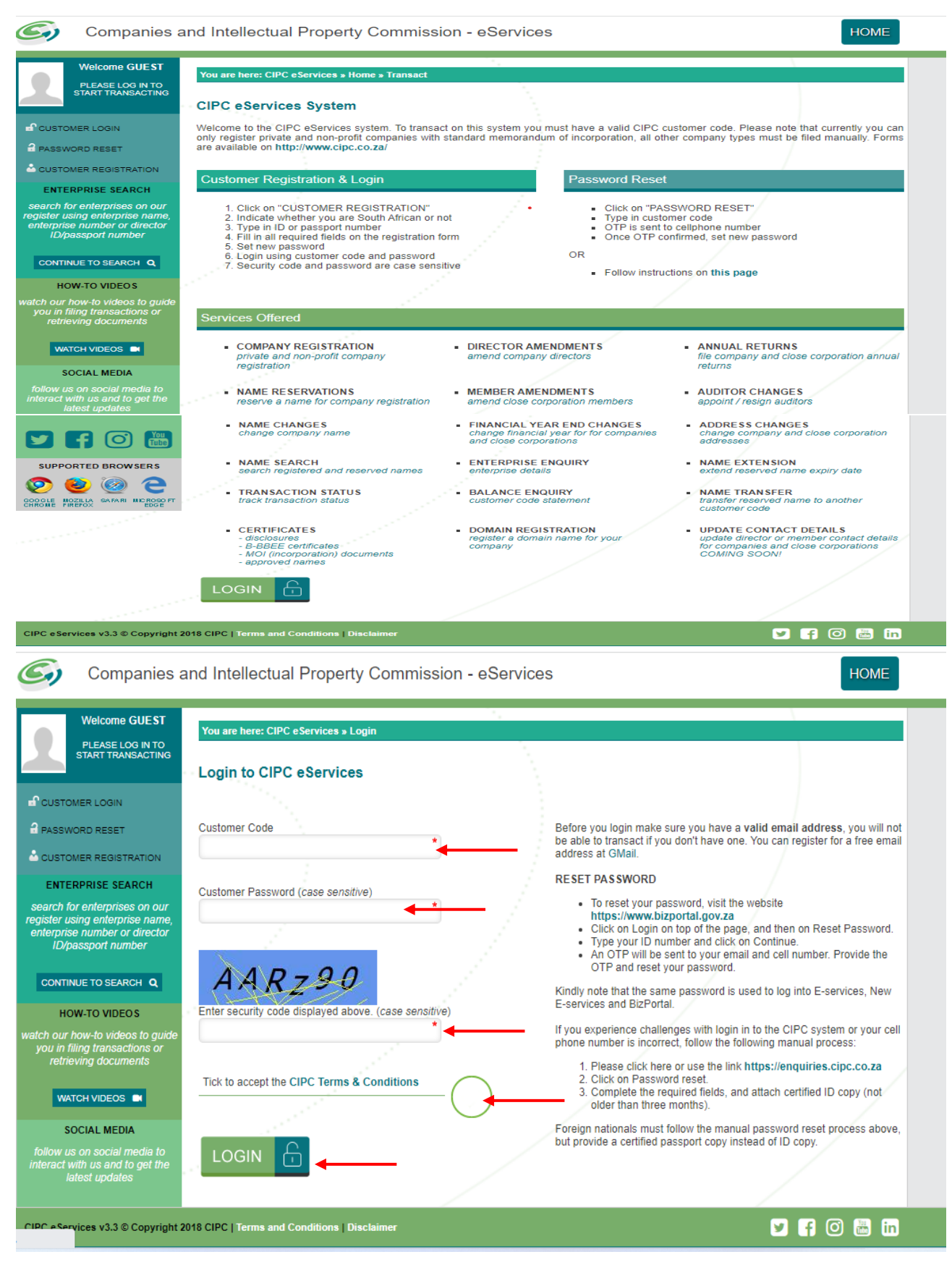

4. Click on Transact and thereafter on Financial Statements.

| Welcome L       You are here: CIPC eServices > Home         Welcome L       UCIL         Welcome L       CIPC ENTITY SEARCH         CIPC ENTITY SEARCH       Search by         Balance: R 0.00       Type in enterprise name, number or director ID number         ENTERPRISE SEARCH       Search by         Search for enterprise name, enterprise name, number or director ID number         Image: Interprise number or director         Image: Interprise number or director         Imascritin type         <                                                                                                    | λ         |
|----------------------------------------------------------------------------------------------------|-----------|
| CIPC ENTITY SEARCH Search by ✓ Type in enterprise name, number or director ID number  CIPC ENTITY SEARCH Search by ✓ Type in enterprise name, number or director ID number  ANNUAL RETURN (AR) COMPLIANCE: NON COMPLIANCE LEADS TO DEREGISTRATION  ANNUAL RETURN (AR) COMPLIANCE: NON COMPLIANCE LEADS TO DEREGISTRATION (SERVICES)  ANNUAL RETURN (AR) COMPLIANCE LEADS TO DEREGISTRATION (SERVICES)  ANNUAL RETURN (AR) COMPLIANCE LEADS TO DEREGISTRATION (SERVICES)  ANNUAL RETURN (AR) COMPLEXIVON (COMPLEXIVER)  ANNUAL RETURN (AR) COMPLEXIVERY CONVERSION (MANUAL)  ANNUAL RETURN (AR) COMPLEXIVERY CONVERSION (MANUAL)  ANNUAL RETURN (AR) COMPLEXIVERY CONVERSION (MANUAL)  ANNUAL RETURN (AR) COMPLEXIVERY CONVERSION (MANUAL)  ANNUAL RETURN (AR) COMPLEXIVERY CONVERSION (MANUAL)  | λ         |
| <sup>C</sup> EDIT CUSTOMER DETAILS <sup>A</sup> LOGOUT <sup>B</sup> BLANCE: R 0.00             ENTERPRISE SEARCH             search for enterprises on our          register using enterprise number or director             LO/passport number             CONTINUE TO SEARCH             HOW-TO VIDEO S             watch our how-to videos to guide         you in filing transactions or         retrieving documents             WATCH VIDEOS             WATCH VIDEOS             SOCIAL MEDIA                SOCIAL MEDIA                 SOCIAL MEDIA                 SOCIAL MEDIA                  SOCIAL MEDIA                 SOCIAL MEDIA                   Social MEDIA                     SOCIAL MEDIA                     Social MEDIA </td <td><b>2</b></td>                                                                                                    | <b>2</b>  |
| Search by       ✓ Type in enterprise name, number or director ID number         Search by       ✓ Type in enterprise name, number or director ID number         ENTERPRISE SEARCH       Search for enterprise name, number of director ID number         search for enterprise name, number of director ID number       ANNUAL RETURN (AR) COMPLIANCE: NON COMPLIANCE LEADS TO DEREGISTRATION         enterprise number of director       ID/passport number         ID/passport number       ENTERPRISE NAME         CONTINUE TO SEARCH       ANNUAL RETURN (AR) COMPLIANCE: NON COMPLIANCE LEADS TO DEREGISTRATION         ENTERPRISE NUMBER       ENTERPRISE NAME         MOW-TO VIDEOS       March videos to guide you in fling transactions or retrieving documents         WATCH VIDEOS       Image: Composition (SERVICES)         SOCIAL MEDIA       NEW COMPANY REGISTRATION (SERVICES)         SOCIAL MEDIA       DIRECTOR AMENDAMENTS (SERVICES)         SOCIAL MEDIA       DIRECTOR AMENDAMENTS (SERVICES)         SOCIAL MEDIA       DIRECTOR AMENDAMENTS (SERVICES)         REV COMPANY REGISTRATION TO COMPANY REGISTRATION (MANUAL)       2022-12-23         SOCIAL MEDIA       DIRECTOR AMENDAMENTS (SERVICES)         REV COMPANY REGISTRATION TO COMPANY REGISTRATION (MANUAL)       2022-12-23         SOCIAL MEDIA       DIRECTOR AMENDAMENTS (SERVICES)       2022-10-16         DIRECTOR AMENDAMENTS (SE                                                                                                    | <b>2</b>  |
| ENTERPRISE SEARCH         search for enterprises on our register using enterprise name, enterprise number or director iD/passport number         ID/passport number         CONTINUE TO SEARCH         NOW-TO VIDEOS         watch videos to guide you in fling transactions or refrieving documents         INATCH VIDEOS         SOCIAL MEDIA             SOCIAL MEDIA                                                                                                    | £<br>5    |
| search for enterprises on our register using enterprise name, enterprise name or number of director iD/passport number     CONTINUE TO SEARCH   HOW-TO VIDEOS   watch videos to guide   you in filing transactions or refrieving documents   WATCH VIDEOS   SOCIAL MEDIA   CORTANY REGISTRATION [GERVICES]   2023-01-06   2023-01-06   2023-01-06   2023-01-06   2023-01-06   2023-01-06   2023-01-06   2023-01-06   2023-01-06   2023-01-06   2023-01-06   2023-01-06   2023-01-06   2023-01-06   2023-01-06   2023-01-06   2023-01-06   2023-01-06   2023-01-06   2023-01-06   2023-01-06   2023-01-06   2023-01-06   2023-01-06   00   00   00   01   02   02   02   02   02   02   02   02   02   02   02   02   02   02   02   02   02   02   02   02   02   02   02   02   02   02   02   02   02   02   02   02    02 <td>5</td>                                                                                                    | 5         |
| Enterprise number or director<br>ID/passport number       ENTERPRISE NUMBER       ENTERPRISE NAME       STATUS       TYPE       AR COMPLIANT         CONTINUE TO SEARCH Q       Image: Contributer of the control of the control of                                                                                                    | <b>1E</b> |
| CONTINUE TO SEARCH Q HOW-TO VIDEOS Watch our how-to videos to guide you in filing transactions or retrieving documents WATCH VIDEOS VATCH VIDEOS SOCIAL MEDIA SOCIAL MEDIA URRENT PROCESSING DATES URRENT PROCESSING DATES URRENT PROCESSING DATES URRENT PROCESSING DATES URRENT PROCESSING DATE LAST UPDATED INEW COMPANY REGISTRATION [#SERVICES] 2023-01-06 2023-01-06 |           |
| HOW-TO VIDEOS         Watch our how-to videos to guide you in filing transactions or retrieving documents         WATCH VIDEOS ■         CURRENT PROCESSING DATES         WATCH VIDEOS ■         SOCIAL MEDIA         SOCIAL MEDIA                                                                                                    |           |
| Watch videos o guide         Current videos o guide           you in filing transactions or<br>retrieving documents         TRANSACTION TYPE         CURRENT PROCESSING DATE         LAST UPDATED           WATCH VIDEOS         NEW COMPANY REGISTRATION [@SERVICES]         2023-01-06         2023-01-06         2023-01-06         8:55:26 AM           NEW COMPANY REGISTRATION [@SERVICES]         2022-12-23         2023-01-06         8:55:40 AM           CLOSE CORPORATION TO COMPANY CONVERSION [MANUAL]         2022-12-23         2023-01-06         8:55:40 AM           DIFECTOR AMENDMENTS [@SERVICES]         2022-08-16         2022-08-16         2022-08-17         223:01-06         9:55:40 AM                                                                                                    |           |
| WATCH VIDEOS         COMPANY REGISTRATION [eSERVICES]         2023-01-06         2023-01-06         0.855.26 AM           WATCH VIDEOS         NEW COMPANY REGISTRATION [MANUAL]         2022-12-23         2023-01-06         0.855.40 AM           SOCIAL MEDIA         DIRECTOR AMENDAMENTS [eSERVICES]         2022-12-23         2023-01-06         0.855.48 AM           DIRECTOR AMENDAMENTS [eSERVICES]         2022-01-06         2022-01-06         0.855.48 AM           DIRECTOR AMENDAMENTS [eSERVICES]         2022-08-16         2022-08-17         12-23.19 PM                                                                                                    |           |
| WATCH VIDEOS         Collection         Collection         Colle                                                                                                    |           |
| SOCIAL MEDIA DIRECTOR AMELIODURINTS (SARVICES) 2022-00-10 2022-00-17 2022-00-17 202 202 202 202 202 202 202 202 202 20                                                                                                    | Ź 📗       |
| follow us on social media to UREC TOR AMENDMENTS (SEQUEES) 2022-06-15 2022-06-17 12:24:25 PM                                                                                                    |           |
| Interact with us and to get the<br>latest updates         Immediates (MANUAL)         2022-08-17         2022-08-17         2022-08-17           MEMBER AMENDMENTS [MANUAL]         2022-08-15         2022-08-17         2022-08-17         2022-08-17         2022-08-17         2022-08-17         2022-08-17         2022-08-17         2022-08-17         2022-08-17         2022-08-17         2022-08-17         2022-08-17         2022-08-17         2022-08-17         2022-08-17         2022-08-17         2022-08-17         2022-08-17         2022-08-17         2022-08-17         2022-08-17         2022-08-17         2022-08-17         2022-08-17         2022-08-17         2022-08-17         2022-08-17         2022-08-17         2022-08-17         2022-08-17         2022-08-17         2022-08-17         2022-08-17         2022-08-17         2022-08-17         2022-08-17         2022-08-17         2022-08-17         2022-08-17         2022-08-17         2022-08-17         2022-08-17         2022-08-17         2022-08-17         2022-08-17         2022-08-17         2022-08-17         2022-08-17         2022-08-17         2022-08-17         2022-08-17         2022-08-17         2022-08-17         2022-08-17         2022-08-17         2022-08-17         2022-08-17         2022-08-17         2022-08-17         2022-08-17         2022-08-17         2022-08-17         2022-08-17<                                                                                                    |           |
|                                                                                                    |           |
| CIPC e Services v3.3 © Copyright 2018 CIPC   Terms and Conditions   Disclaimer                                                                                                    | in]       |
| Companies and Intellectual Property Commission - eServices                                                                                                    | RT (0)    |
| You are here: CIPC eServices » Home » Transact                                                                                                    |           |
|                                                                                                    |           |
|                                                                                                    |           |
| REGISTRATION DIRECTOR DETAILS DETAILS RESERVATIONS ANNUAL RETURNS OFFICERS                                                                                                    |           |
|                                                                                                    |           |
| search for enterprises on our                                                                                                    |           |
| register using enterprise name,<br>enterprise number or director<br>ID/passport number                                                                                                    |           |
|                                                                                                    |           |
|                                                                                                    |           |
|                                                                                                    |           |
| CONTINUE TO SEARCH Q       Image: Continue to search Q       Image: Continue to search Q       I                                                                                                    |           |
| CONTINUE TO SEARCH Q       Image: Continue to search Q       Image: Continue to search Q       I                                                                                                    |           |
| CONTINUE TO SEARCH Q       Image: Continue to search Q       Image: Continue to search Q       I                                                                                                    | 4         |
| CONTINUE TO SEARCH Q         HOW-TO VIDEOS         vatch our how-to videos to guide<br>you in filing transactions or<br>retrieving documents         WATCH VIDEOS         SOCIAL MEDIA<br>follow us on social media to<br>interact with us and to get the<br>interact with us and to get the<br>interact with us and to get the                                                                                                    | 4         |
| CONTINUE TO SEARCH Q       Image: Continue to search Q         HOW-TO VIDEOS       Image: Changes       Image: Changes <t< td=""><td>-</td></t<>                                                                                                    | -         |
| CONTINUE TO SEARCH Q       Image: Continue To Search Q       Image: Continue To Search Q       I                                                                                                    |           |
| CONTINUE TO SEARCH Q   HOW-TO VIDEOS   watch our how-to videos to guide   you in filing transactions or   retrieving documents   WATCH VIDEOS   SOCIAL MEDIA   foliow us on social media to   interact with us and to get the   interact with us and to get the   interact with us and to get the   SUPPORTED BROWSERS   SUPPORTED BROWSERS                                                                                                    |           |

5. Click on Annual Financial Statements iXBRL.

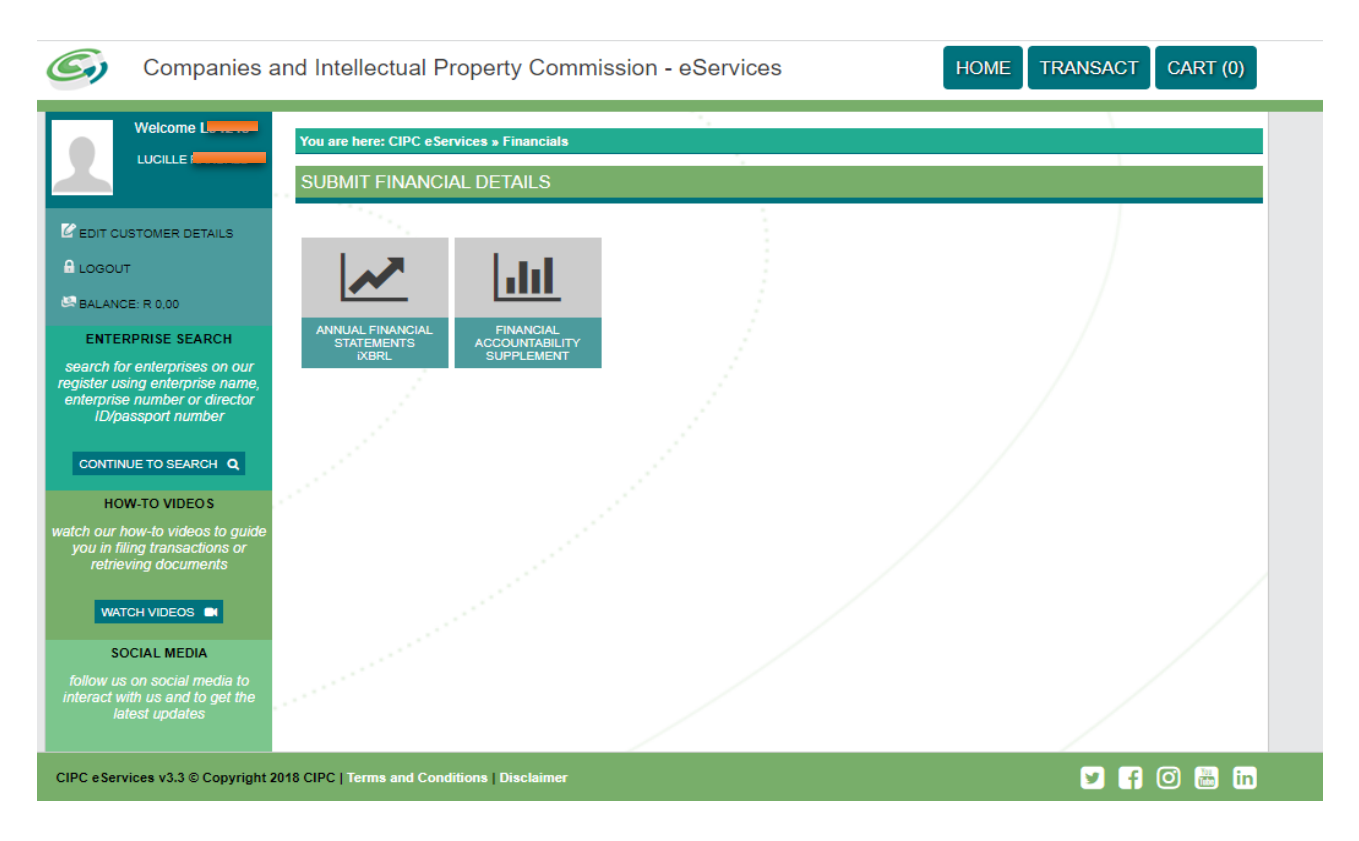

6. Add the registration number: For example 2012 000000 24 and click on Validate.

| Companies and Intellect: ×                                                                                                    |                                                                                                    |                                          |                        |
|----------------------------------------------------------------------------------------------------|----------------------------------------------------------------------------------------------------|------------------------------------------|------------------------|
| Image: Apps         Image: Apps         Image: Apps | S 📕 ExtJS 📕 Coding ExtJS 📕 oracle 📕 General 📕 Income Tax 📕 ExtJ                                                         | S Training 📋 Setup Home 📙 MGMT 📙 Fitness | Other bookmarks        |
| G Companies                                                                                                    | s and Intellectual Property Commission - eServices                                                                      | HOME TRANSACT CART (0)                   | ^                      |
| Welcome                                                                                                    | You are here: CIPC eServices - Upload Financial Documents<br>Upload Annual Financial Statements - Enterprise Validation |                                          |                        |
|                                                                                                    | Enterprise Number 2012 * 179180 * 07 *                                                                                  |                                          |                        |
| CHBALANCE: R 0.00<br>NAME SEARCH<br>TYPE IN ENTERPRISE NAME                                                                                                    |                                                                                                    |                                          |                        |
| SEARCH<br>FREE DISCLOSURE<br>TYPE IN ENTERPRISE NUMBER                                                                                                    |                                                                                                    |                                          |                        |
| VIEW<br>PERSON SEARCH<br>TYPE IN ID NUMBER                                                                                                    |                                                                                                    |                                          |                        |
| TYPE IN SURNAME                                                                                                    |                                                                                                    |                                          |                        |
| CIPC eServices v3.3 © Copyrig                                                                                                    | ht 2018 CIPC   Terms and Conditions   Disclaimer                                                                        | y f 🛈 🛗 in                               | -                      |
| Type here to search                                                                                                    | J 🛛 🗧 🚊 🏦 🧔 🚱 🚾                                                                                                    | x <sup>A</sup> ~ ■ 문 如                   | NG 17:15<br>14-02-2018 |

7. A screen will display all the Co-operative details. Click on Continue.

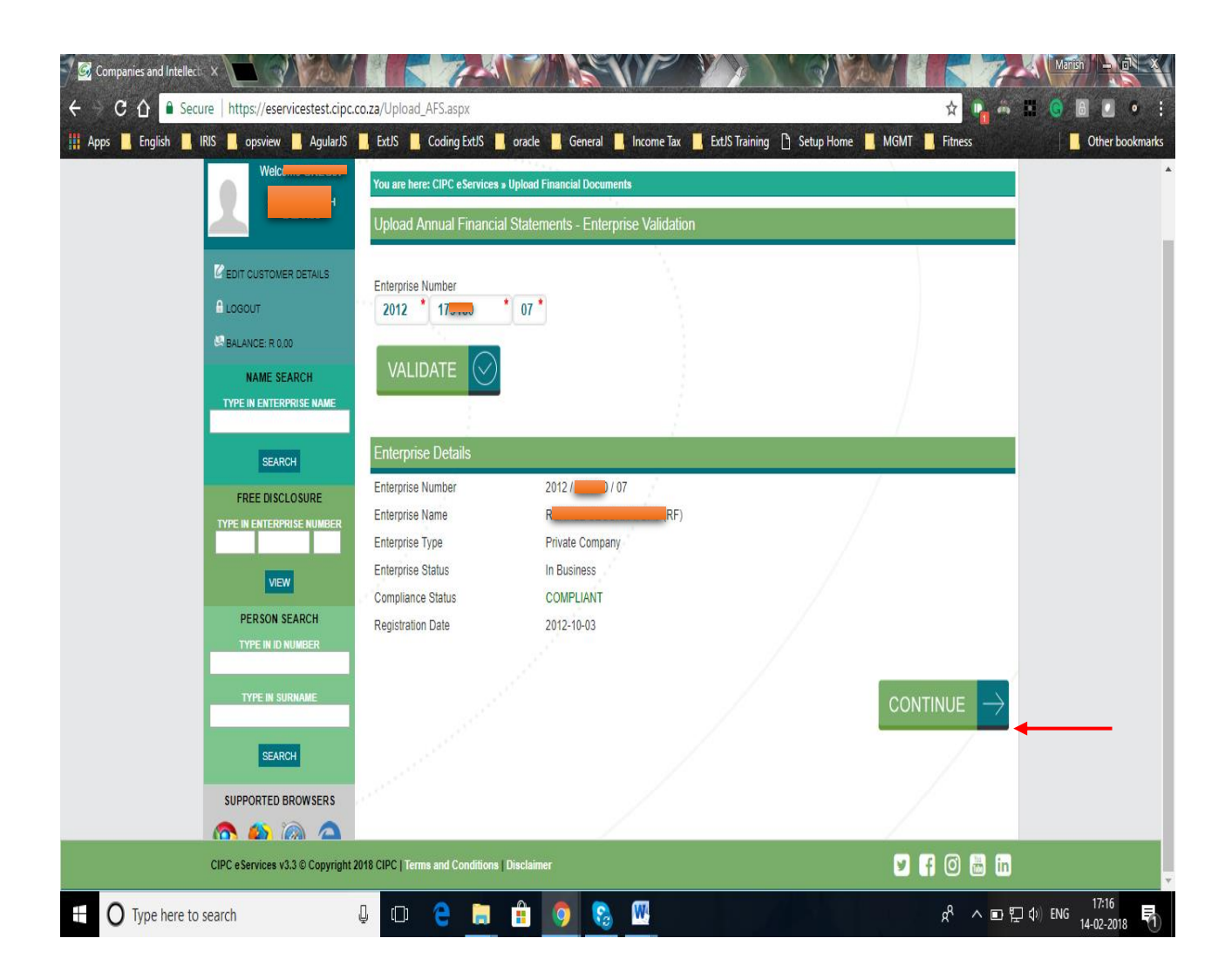

8. The CUSTOMER can upload the iXBRL filing on the portal through the 'Upload iXBRL Filing' page. In order to upload iXBRL filing, click on 'Filing Management - Upload iXBRL Filing' menu option.

Complete the required fields and click on upload.

- Select relevant SIC Code from the list available.
- Attach iXBRL Instance document to be uploaded.
- Attach supporting document (If any)
- Add comments to the filing (If any). Comments are mandatory in case the CU is re-filing for the same financial period.
- Select whether the iXBRL filing to be uploaded is "Approved and Audited" or "Approved and Independently Reviewed"

Once CUSTOMER uploads the filing successfully, it will be validated for any errors and will be redirected to "Validation Summary" page where CUSTOMER can check the validation status of the uploaded filing.

| Companies and Intellectual<br>Property Commission<br>a member of the dtl group | =                                   | CompanyTest7<br>C107                                                  | <b></b> |
|--------------------------------------------------------------------------------|-------------------------------------|-----------------------------------------------------------------------|---------|
| Ab Home                                                                        | A Home / Filing Management / Upload | 1 Filing                                                              |         |
| 🖹 Filing Management 🛛 <                                                        | Upload IXBRL Filing                 |                                                                       |         |
|                                                                                | SIC Code *                          | 3 - MANUFACTURING                                                     |         |
|                                                                                | iXBRL Instance *                    | Choose file Imperial-Hol6-2017.xhtml<br>Only .zip/xhtml files allowed |         |
|                                                                                | Supporting Document                 | Choose file No file chosen                                            |         |
|                                                                                | Comments for Filing                 | Testing                                                               |         |
|                                                                                |                                     | Approved Audited                                                      |         |
|                                                                                |                                     | Approved Independently Reviewed                                       |         |
|                                                                                | Upload Reset                        |                                                                       |         |

9. Once the iXBRL instance file is successfully uploaded on the server, you will be navigated to the 'Validation Summary' page, for further validations.

You may check the validation status for that filing on this page. Following are the details of the validation status displayed:

- <u>Validation In Progress</u> If the filing has been uploaded but is still been validated for errors;
- <u>Validation Successful</u> If the uploaded filing is validated successfully without any errors;
- <u>Validation Successful with Warning Error</u> If the uploaded filing is validated successfully but with Warning errors in it. When clicked on the validation status link user will be navigated to Error page displaying list of all the Warning errors available in the uploaded filing;
- <u>Validation Failed</u> If the uploaded filing is validated but doesn't comply with the rules defined by CIPC then the status of that filing will be "Validation Failed". CUSTOMER can view the list of errors in that filing by clicking on "View Errors" link under "Action" column.

| Companies and Intellectual<br>Property Commission<br>a member of the dti group | •          |            |            | CompanyTest7<br>C107                   |                      |         |                        |                           |
|--------------------------------------------------------------------------------|------------|------------|------------|----------------------------------------|----------------------|---------|------------------------|---------------------------|
| ome                                                                            | Home       |            |            |                                        |                      |         |                        |                           |
| Filing Management <                                                            | Validation | n Summary  |            |                                        |                      |         |                        |                           |
| Download Taxonomy                                                              |            |            |            |                                        |                      |         |                        | 0                         |
|                                                                                | Sr. No.    | From Date  | To Date    | Validation Status                      | Submission<br>Status | Version | Uploaded Date          | Action                    |
|                                                                                | 1          | 01/07/2016 | 30/06/2017 | Validation In Progress                 | On Time              | 3       | 02/07/2018<br>14:58:16 | Validation In<br>Progress |
|                                                                                | 2          | 01/09/2016 | 31/08/2017 | Validation Successful with<br>Warnings | On Time              | 1       | 02/07/2018<br>13:10:31 | View Filed Filing         |
|                                                                                | 3          | 01/07/2016 | 30/06/2017 | Validation Successful with<br>Warnings | On Time              | 2       | 29/06/2018<br>20:34:04 | View Filed Filing         |
|                                                                                | 4          | 01/03/2016 | 28/02/2017 | Validation Successful with<br>Warnings | On Time              | 5       | 23/06/2018<br>12:44:47 | View Filed Filing         |
|                                                                                | 5          | 01/03/2016 | 28/02/2017 | Validation Successful with<br>Warnings | On Time              | 4       | 23/06/2018<br>12:34:07 | View Filed Filing         |
|                                                                                | 6          | 01/03/2016 | 28/02/2017 | Validation Failed                      | On Time              | 3       | 23/06/2018<br>12:32:09 | View Errors               |
|                                                                                | 7          | 01/06/2018 | 29/06/2018 | Validation Successful with<br>Warnings | On Time              | 1       | 20/06/2018<br>20:15:35 | View Filed Filing         |
|                                                                                | 8          | 01/07/2016 | 30/06/2017 | Validation Successful with<br>Warnings | On Time              | 1       | 15/06/2018<br>12:18:54 | View Filed Filing         |
|                                                                                | 9          | 01/03/2016 | 28/02/2017 | Validation Successful with<br>Warnings | On Time              | 2       | 12/06/2018<br>18:40:40 | View Filed Filing         |
|                                                                                |            |            |            |                                        |                      |         |                        |                           |

- 10. Based on the validation result, the CUSTOMER can do either of the following:
  - (a) Navigate to 'Filing History' page if validation is successful or;
  - (b) Navigate to 'Validation Error' page in case the validation fails

### **View Filing History**

The CUSTOMER can navigate to Filed Filing page to view the status of that filing by following one of the following steps:

- Click on the 'View Filed Filing' link on the Validation Summary page for that filing
- Use the 'Filing Management –Filing History' menu option

| Companies and Intellectual<br>Property Commission<br>a member of the dtl group | ≡             |             |                | CompanyTest7<br>C107                |                   |         |                     | ÷                 |   |
|--------------------------------------------------------------------------------|---------------|-------------|----------------|-------------------------------------|-------------------|---------|---------------------|-------------------|---|
| a Home                                                                         | 🖀 Home / Fili | ng Manageme | nt / Validatio | on Summary                          |                   |         |                     |                   |   |
| Filing Management 🗸 🗸                                                          | Validation    | Summary     |                |                                     |                   |         |                     |                   |   |
| ອ Upload Filing                                                                |               |             |                |                                     |                   |         |                     | 0                 |   |
| Validation Summary                                                             | Sr. No.       | From Date   | To Date        | Validation Status                   | Submission Status | Version | Uploaded Date       | Action            |   |
| Filing History                                                                 | 1             | 01/09/2016  | 31/08/2017     | Validation Successful with Warnings | On Time           | 1       | 02/07/2018 13:10:31 | View Filed Filing | + |
| Download Taxonomy                                                              | 2             | 01/07/2016  | 30/06/2017     | Validation Successful with Warnings | On Time           | 2       | 29/06/2018 20:34:04 | View Filed Filing |   |
|                                                                                | 3             | 01/03/2016  | 28/02/2017     | Validation Successful with Warnings | On Time           | 5       | 23/06/2018 12:44:47 | View Filed Filing |   |
|                                                                                | 4             | 01/03/2016  | 28/02/2017     | Validation Successful with Warnings | On Time           | 4       | 23/06/2018 12:34:07 | View Filed Filing |   |
|                                                                                | 5             | 01/03/2016  | 28/02/2017     | Validation Failed                   | On Time           | 3       | 23/06/2018 12:32:09 | View Errors       |   |
|                                                                                | 6             | 01/06/2018  | 29/06/2018     | Validation Successful with Warnings | On Time           | 1       | 20/06/2018 20:15:35 | View Filed Filing |   |
|                                                                                | 7             | 01/07/2016  | 30/06/2017     | Validation Successful with Warnings | On Time           | 1       | 15/06/2018 12:18:54 | View Filed Filing |   |
|                                                                                | 8             | 01/03/2016  | 28/02/2017     | Validation Successful with Warnings | On Time           | 2       | 12/06/2018 18:40:40 | View Filed Filing |   |
|                                                                                | 9             | 01/03/2016  | 28/02/2017     | Validation Failed                   | On Time           | 1       | 12/06/2018 18:09:47 | View Errors       |   |

On following any of the two options listed above, the CUSTOMER will be able to view the 'Filing History' page.

| If home           anagement           Filing History           Form Date         To Date           Based           Search           Search                                                                                                    |
|----------------------------------------------------------------------------------------------------|
| And Casonomy       Filing History         Int Taxonomy       Filing History         Image: Search       Feed         Search       Feed         Search       To Date         The Paint And Control       The Paint And Control         Search       Feed         Search       Feed         Search       Feed         Search       Feed         Search       Feed         Search       Feed                                                                                                    |
| Al Taxonomy  From Date From Date Fro                                                                                                    |
| From Date       To Date       Filing Status       Submission Status         Scatch       Risc         Scatch       Risc                                                                                                    |
| Starth       Reset         Starth       Reset         Starth       To Date         Starth       To Date         Starth       The Starth         Starth       The Starth         Starth       The Starth         Starth       The Starth         Starth       The Starth         Starth       The Starth         Starth       The Starth         Starth       The Starth         Starth       The Starth         Starth       The Starth         Starth       To Date         Starth       The Starth         Starth       The Starth <td< th=""></td<>                                                                                                    |
| South Company Test           Sector           Sector                                                                                                    |
| Sr. No.       From Date       To Date       Submission Status       Version       Filing Status       Uploaded Date       Advort         2       01/07/2016       3/08/2017       On Time       2       Filed       29/06/2018       View         3       01/03/2016       28/02/2017       On Time       2       Filed       23/06/2018       View         4       01/03/2016       28/02/2017       On Time       4       Discarded       23/06/2018       View         5       01/06/2018       28/02/2017       On Time       1       Rejected       20/06/2018       View         6       01/07/2016       3/06/2017       On Time       1       Discarded       13/06/2018       View         7       01/03/2016       28/02/2017       On Time       1       Discarded       12/06/2018       View         Filings by page         5       01/06/2018       28/02/2017       On Time       1       Discarded       12/06/2018       View         Filings by page         Source of eargement         *         CompanyTest?         CompanyTest?          Al       Al                                                                                                    |
| Image: control of control of contr                                                                                                    |
| Image: Submission Status       Image: Submission Status         Image: Submission Status       Image: Submission Status         Image: Submission Status       Image: Submission Status                                                                                                    |
| a       0.1.0.2016       28/02/2017       On Time       5       Filed       23/06/2018       View         4       01/03/2016       28/02/2017       On Time       4       Olicarded       23/06/2018       View         5       01/06/2018       29/06/2018       On Time       1       Rejected       23/06/2018       View         6       01/07/2016       30/06/2017       On Time       1       Discarded       12/06/2018       View         7       01/03/2016       28/02/2017       On Time       1       Discarded       12/06/2018       View         7       01/03/2016       28/02/2017       On Time       2       Discarded       12/06/2018       View         Filing status         CompanyTest7         CompanyTest7         CompanyTest7         CompanyTest7         CompanyTest7         CompanyTest7         CompanyTest7         CompanyTest7         CompanyTest7         All         All         All         All         All                                                                                                    |
| anagement       4       01/03/2016       28/02/2017       On Time       4       Discarded       23/06/2018       View         f       01/07/2016       28/02/2017       On Time       1       Rejected       22/06/2018       View         7       01/07/2016       28/02/2017       On Time       1       Discarded       15/06/2018       View         7       01/07/2016       28/02/2017       On Time       1       Discarded       12/06/2018       View         Filings by page         companyTest7         Companies and Intellectual service of the digree       # Home         Filing Status       Submission Status         All         All         anagement         All         All         All         All         All         All                                                                                                    |
| S     01/06/2018     20/06/2018     On Time     1     Rejected     20/06/2018     View       6     01/07/2016     30/06/2017     On Time     1     Discarded     13/06/2018     View       7     01/03/2016     28/02/2017     On Time     2     Discarded     12/06/2018     View       Filings by page       So                                                                                                    |
| 6       01/07/2016       30/06/2017       On Time       1       Discarded       15/06/2018       View         7       01/03/2016       28/02/2017       On Time       2       Discarded       12/06/2018       View         Filings by page         S0                                                                                                    |
| 7 01/03/2016 28/02/2017 On Time 2 Discarded 12/06/2018 View   Filings by page 50     So                                                                                                    |
| Filings by page<br>s0<br>Companies and Intellectual<br>Property Commission<br>■ methed file dif group<br>■ Home<br>Filing History<br>From Date<br>■ To Date<br>■ To Date<br>■ To Date<br>■ To Date<br>■ All<br>■ Company Test7<br>C107                                                                                                    |
| 50            ©mpanies and intellectual<br>amothed dise eigrape             ■ Home             anagement             • Home             anagement             • To Date             From Date             • Mone             • Company Test7         C107             • Home             • Anagement         • All             • Control             • Control             • Control                                                                                                    |
| Companies and Intellectual<br>Property Commission<br>arcender of the 68 grow<br>arcender of the 68 grow<br>arcender of the 68 grow<br>arcender of the 69 grow<br>arcender of the 69 gro                                           |
| anagement <<br>ad Taxonomy<br>From Date<br>From Date<br>To Date<br>To Date<br>Filing Status<br>All<br>All<br>All<br>Submission Status<br>All<br>Control<br>Control<br>Contr |
| anagement < Filing History From Date From Date Filing Status All All All All All All All All All Al                                                                                                    |
| Ad Taxonomy                                                                                                    |
|                                                                                                    |
|                                                                                                    |
| Source Decet                                                                                                    |
|                                                                                                    |
|                                                                                                    |
| Search                                                                                                    |
| Sr. No. From Date To Date Submission Status Version Filing Status Uploaded Date Action                                                                                                    |
| 1 01/09/2016 31/08/2017 On Time 1 Filed 02/07/2018 View                                                                                                    |
| 2 01/07/2016 30/06/2017 On Time 2 Filed 29/06/2018 View                                                                                                    |
| 3 01/03/2016 28/02/2017 On Time 5 Filed 23/06/2018 View                                                                                                    |
|                                                                                                    |
| 4 01/03/2016 28/02/2017 On Time 4 Discorded 22/02/2019 View                                                                                                    |
| 4 01/03/2016 28/02/2017 On Time 4 Discarded 23/06/2018 View                                                                                                    |
| 4         01/03/2016         28/02/2017         On Time         4         Discarded         23/06/2018         View           5         01/06/2018         29/06/2018         On Time         1         Rejected         20/06/2018         View                                                                                                    |
| 4         01/03/2016         28/02/2017         On Time         4         Discarded         23/06/2018         View           5         01/06/2018         29/06/2018         On Time         1         Rejected         20/06/2018         View           6         01/07/2016         30/06/2017         On Time         1         Discarded         15/06/2018         View                                                                                                    |

#### On the 'Filing

The CUSTOMER can view the 'Filing Status' & 'Submission Status' for any of the filing uploaded for their co-operative. Here, the CUSTOMER can also filter records based on various filters.

Below is the logic for displaying Submission Status:

- If 'Difference between Financial Year End of AFS filing and Director's Approval date for that filing is less than 6 months' then status of filing will be 'On Time'
- If 'Difference between Financial Year End of AFS filing and Director's Approval date for that filing is more than 6 months' then status of filing will be 'Delayed'

|                                                                                                    | Companies and Intellectual<br>Property Commission<br>a member of the dtl group |                                                                                                    |                                                                                        |                                                                                             | CompanyTest7<br>C107                                                                |                                                 |                                                                                |                                                                                                   | 2                                                      | - |
|----------------------------------------------------------------------------------------------------|--------------------------------------------------------------------------------|----------------------------------------------------------------------------------------------------|----------------------------------------------------------------------------------------|---------------------------------------------------------------------------------------------|-------------------------------------------------------------------------------------|-------------------------------------------------|--------------------------------------------------------------------------------|---------------------------------------------------------------------------------------------------|--------------------------------------------------------|---|
| El Filing Management                                                                                                    | Home 🏘 Ho                                                                      | ome                                                                                                    |                                                                                        |                                                                                             |                                                                                     |                                                 |                                                                                |                                                                                                   |                                                        |   |
| Spownload Taxonomy         From Date         To Date         Filing Status         Submission Status           Mil         Mil         Mil         Mil         Mil         Mil         Mil           Search         Reset         Search         Search         Search         Search         Search         View           Sr. No.         From Date         To Date         Submission Status         Version         Filing Status         Uploaded Date         Action           1         01/09/2016         31/08/2017         On Time         1         Filed         02/07/2018         View           3         01/03/2016         28/02/2017         On Time         5         Filed         23/06/2018         View | Filing Management <                                                            | Filing History                                                                                                    |                                                                                        |                                                                                             |                                                                                     |                                                 |                                                                                |                                                                                                   |                                                        |   |
| Search         Fest           Search         From Date         To Date         Submission Status         Version         Filing Status         Uploaded Date         Action           1         01/09/2016         31/08/2017         On Time         1         Filed         02/07/2018         View           2         01/07/2016         30/06/2017         On Time         2         Filed         29/06/2018         View           3         01/03/2016         28/02/2017         On Time         5         Filed         23/06/2018         View                                                                                                    | Download Taxonomy                                                              | From Date                                                                                                    |                                                                                        | To Date                                                                                     |                                                                                     | Filing Status                                   | •                                                                              | Submission Status                                                                                 | •                                                      |   |
| Search         South         To Date         Submission Status         Version         Filing Status         Uploaded Date         Action           1         01/09/2016         31/08/2017         On Time         1         Filing Status         02/07/2018         View           2         01/07/2016         30/06/2017         On Time         2         Filed         22/06/2018         View           3         01/03/2016         28/02/2017         On Time         5         Filed         23/06/2018         View                                                                                                    |                                                                                |                                                                                                    |                                                                                        |                                                                                             |                                                                                     |                                                 |                                                                                |                                                                                                   |                                                        |   |
| 1         01/09/2016         31/08/2017         On Time         1         Filed         02/07/2018         View           2         01/07/2016         30/06/2017         On Time         2         Filed         29/06/2018         View           3         01/03/2016         28/02/2017         On Time         5         Filed         23/06/2018         View                                                                                                    |                                                                                | Search Rese                                                                                                    | 21                                                                                     |                                                                                             |                                                                                     |                                                 |                                                                                |                                                                                                   | :                                                      | 2 |
| 2         01/07/2016         30/06/2017         On Time         2         Filed         29/06/2018         View           3         01/03/2016         28/02/2017         On Time         5         Filed         23/06/2018         View                                                                                                    |                                                                                | Search Rese<br>Search<br>Sr. No. Fr                                                                                                    | rom Date                                                                               | To Date                                                                                     | Submission Status                                                                   | Version                                         | Filing Status                                                                  | Uploaded Date                                                                                     | Action                                                 |   |
| 3 01/03/2016 28/02/2017 On Time 5 Filed 23/06/2018 View                                                                                                    | 1                                                                              | Search Rese<br>Search<br>Sr. No. Fr<br>1 01                                                                                                    | rom Date                                                                               | <b>To Date</b><br>31/08/2017                                                                | Submission Status<br>On Time                                                        | Version                                         | Filing Status                                                                  | Uploaded Date<br>02/07/2018                                                                       | Action                                                 |   |
|                                                                                                    |                                                                                | Search         Resc           Search         I           1         01           2         01                                                                                                    | rom Date<br>1/09/2016<br>1/07/2016                                                     | <b>To Date</b><br>31/08/2017<br>30/06/2017                                                  | Submission Status<br>On Time<br>On Time                                             | Version<br>1<br>2                               | Filing Status<br>Filed<br>Filed                                                | Uploaded Date<br>02/07/2018<br>29/06/2018                                                         | Action<br>View<br>View                                 |   |
| 4 01/03/2016 28/02/2017 On Time 4 Discarded 23/06/2018 View                                                                                                    |                                                                                | Search         Resc           Search         I           Sr. No.         Fr           1         01           2         01           3         01                                                             | rom Date<br>1/09/2016<br>1/07/2016<br>1/03/2016                                        | To Date<br>31/08/2017<br>30/06/2017<br>28/02/2017                                           | Submission Status<br>On Time<br>On Time<br>On Time                                  | Version<br>1<br>2<br>5                          | Filing Status<br>Filed<br>Filed<br>Filed                                       | Uploaded Date<br>02/07/2018<br>29/06/2018<br>23/06/2018                                           | Action<br>View<br>View<br>View                         |   |
| 5 01/06/2018 29/06/2018 On Time 1 Rejected 20/06/2018 View                                                                                                    |                                                                                | Search         Reserve           Search         Fr           1         01           2         01           3         01           4         01                                                               | rom Date<br>1/09/2016<br>1/07/2016<br>1/03/2016<br>1/03/2016                           | To Date<br>31/08/2017<br>30/06/2017<br>28/02/2017<br>28/02/2017                             | Submission Status<br>On Time<br>On Time<br>On Time<br>On Time                       | Version 1 1 2 5 4                               | Filing Status<br>Filed<br>Filed<br>Filed<br>Discarded                          | Uploaded Date<br>02/07/2018<br>29/06/2018<br>23/06/2018<br>23/06/2018                             | Action<br>View<br>View<br>View                         |   |
| 6 01/07/2016 30/06/2017 On Time 1 Discarded 15/06/2018 View                                                                                                    |                                                                                | Search         Rese           Search         I           1         01           2         01           3         01           4         01           5         01                                            | rom Date<br>1/09/2016<br>1/07/2016<br>1/03/2016<br>1/03/2016<br>1/03/2018              | To Date<br>31/08/2017<br>30/06/2017<br>28/02/2017<br>28/02/2017<br>29/06/2018               | Submission Status<br>On Time<br>On Time<br>On Time<br>On Time<br>On Time            | Version<br>1<br>2<br>5<br>4<br>1                | Filing Status<br>Filed<br>Filed<br>Filed<br>Discarded<br>Rejected              | Uploaded Date<br>02/07/2018<br>29/06/2018<br>23/06/2018<br>23/06/2018<br>20/06/2018               | Action<br>View<br>View<br>View<br>View<br>View         |   |
| 7 01/03/2016 28/02/2017 On Time 2 Discarded 12/06/2018 View                                                                                                    |                                                                                | Search         Rese           Search            Sr. No.         Fr           1         01           2         01           3         01           4         01           5         01           6         01 | rom Date<br>1/09/2016<br>1/07/2016<br>1/03/2016<br>1/03/2016<br>1/06/2018<br>1/06/2018 | To Date<br>31/08/2017<br>30/06/2017<br>28/02/2017<br>28/02/2017<br>29/06/2018<br>30/06/2017 | Submission Status<br>On Time<br>On Time<br>On Time<br>On Time<br>On Time<br>On Time | Version<br>1<br>2<br>5<br>4<br>1<br>1<br>1<br>1 | Filing Status<br>Filed<br>Filed<br>Filed<br>Discarded<br>Rejected<br>Discarded | Uploaded Date<br>02/07/2018<br>29/06/2018<br>23/06/2018<br>23/06/2018<br>20/06/2018<br>15/06/2018 | Action<br>View<br>View<br>View<br>View<br>View<br>View |   |

The CUSTOMER can view the data in the uploaded instance document by clicking on 'View' link available under 'Action' column on 'Filing History' page. On doing so, the CUSTOMER will be able to view all the details of the company, and the filing.

| Companies and Intellectual<br>Property Commission<br>a member of the dtl group | = | •                                                                                                    | Comp                                                                                                    | anyTest7<br>C107                   |                                | Û.                                |
|--------------------------------------------------------------------------------|---|----------------------------------------------------------------------------------------------------|----------------------------------------------------------------------------------------------------|------------------------------------|--------------------------------|-----------------------------------|
| A Home                                                                         | * | Home                                                                                                    |                                                                                                    |                                    |                                |                                   |
| Filing Management <                                                            |   | Company Details                                                                                                    |                                                                                                    |                                    | Entity Contact Information     |                                   |
| _                                                                              |   | Company Name                                                                                                    | CompanyTest7                                                                                                    |                                    | Uploaded By                    | CSU2                              |
| Ownload Taxonomy                                                               |   | Company Code                                                                                                    | C107                                                                                                    |                                    | Email                          | pallavi.suryavanshi13@gmail.com   |
|                                                                                |   | Filing Type                                                                                                    | Annual                                                                                                    |                                    | Phone Number                   |                                   |
|                                                                                |   | Attachments                                                                                                    | ixbrl                                                                                                    |                                    | Comments                       | Comments                          |
|                                                                                |   | ( XBRL                                                                                                    |                                                                                                    |                                    |                                | Back                              |
|                                                                                |   |                                                                                                    | This is the Interac                                                                                                    | tive Data view                     | of the Inline XBRL Do          | ocument                           |
|                                                                                |   | Observatory Busine<br>(Registration numbe<br>Audited<br>Annual Financial St<br>for the year ended 3<br>These financial state<br>71 of 2008, as amend<br>The preparation of t | ss Park Proprietary Limite<br>cr: 2001/020483/07)<br>atements<br>1 August 2017<br>cments have been audited b<br>led.<br>chese financial statements w | d<br>y KPMG Inc.<br>7as supervised | in compliance with sect<br>by: | tion 30 of the Companies Act, No. |
|                                                                                |   | LC Kok CA(SA), Fi                                                                                                    | nancial Director of the Red                                                                                                    | efine Group.                       |                                |                                   |
|                                                                                |   | These financial state<br>Observatory Busine<br>(Registration numbe                                                                                                    | ements are published on 28<br>ss Park Proprietary Limite<br>er: 2001/020483/07)                                                                      | February 2013<br>d                 | <u>8</u> .                     |                                   |
|                                                                                |   | Annual Financial St                                                                                                    | atements for the year ended                                                                                                    | 1 31 August 20                     |                                |                                   |

11. The CUSTOMER can also view the submitted data in XBRL format.

| Companies and Intellectual<br>Property Commission<br>a member of the dti group | =                              | Comp         | anyTest7<br>C107 |      |                            |                                 |
|--------------------------------------------------------------------------------|--------------------------------|--------------|------------------|------|----------------------------|---------------------------------|
| A Home                                                                         | # Home                         |              |                  |      |                            |                                 |
| E Filing Management <                                                          | Company Details                |              |                  |      | Entity Contact Information |                                 |
|                                                                                | Company Name                   | CompanyTest7 |                  |      | Uploaded By                | CSU2                            |
|                                                                                | Company Code                   | C107         |                  | 1    | Email                      | pallavi.suryavanshi13@gmail.com |
|                                                                                | Filing Type                    | Annual       |                  | 1    | Phone Number               |                                 |
|                                                                                | Attachments                    | ixbrl        |                  | (    | Comments                   | Comments                        |
|                                                                                | IXBRL)<br>Select Statement     |              |                  |      |                            | Back                            |
|                                                                                | AnalysisOfIncomeAndExpense     | ٣            |                  |      |                            |                                 |
|                                                                                | Reported Elements              |              | 2016-09-01 T     | o 20 | 017-08-31 2                | 015-09-01 To 2016-08-31         |
|                                                                                | Interest income                |              | 53,479           |      | 14                         | 43,627                          |
|                                                                                | Total revenue                  |              | 43,055,480       |      | 44                         | 4,583,317                       |
|                                                                                | Interest expense               |              | 13,383,844       |      | 12                         | 2,892,906                       |
|                                                                                | Interest expense on borrowings |              | 13,560,345       |      | 12                         | 2,768,609                       |
|                                                                                |                                |              |                  |      |                            |                                 |

#### 12. Downloading the taxonomy template

In order to download the relevant taxonomy templates, the CUSTOMER can click on 'Download – Download Taxonomtaxonomy' menu option. Here, the CUSTOMER can download the taxonomy file by clicking on link given in 'Taxonomy file' column.

| Home              | A Home / | Download Taxonomy                                                  |                  |                          |                          |
|-------------------|----------|--------------------------------------------------------------------|------------------|--------------------------|--------------------------|
| Filing Management | < Downl  | load Taxonomy                                                      |                  |                          |                          |
| Download Taxonomy | Sr. No.  | Taxonomy File                                                      | Taxonomy Version | Valid From Date          | Uploaded Da              |
|                   |          |                                                                    |                  |                          | - Count                  |
|                   |          | Search                                                             | Search           | Search                   | Search                   |
|                   | 1        | Search cipc_2018-02-02_FAS.zip                                     | Search           | 02-02-2018               | 08-05-2018               |
|                   | 1 2      | Search<br>cipc_2018-02-02_FAS.zip<br>cipc_2018-02-02_FULL_IFRS.zip | 3<br>3           | 02-02-2018<br>02-02-2018 | 08-05-2018<br>08-05-2018 |

#### 13. Uploading AFSs from the AR Process

Since AFS must always be uploaded together with Annual Returns (ARs), users can also be re-directed to the XBRL portal after completing uploading of ARs. The AR process will verify in the beginning whether a FAS or AFS has been uploaded already. If not, the customer will be allowed to re-direct to either the AFS or FAS buttons. Of no AFS or FAS has been submitted, the customer will not be allowed to complete the AR process.

To upload AFSs from the AR process, please refer to the button below under the e-services portal

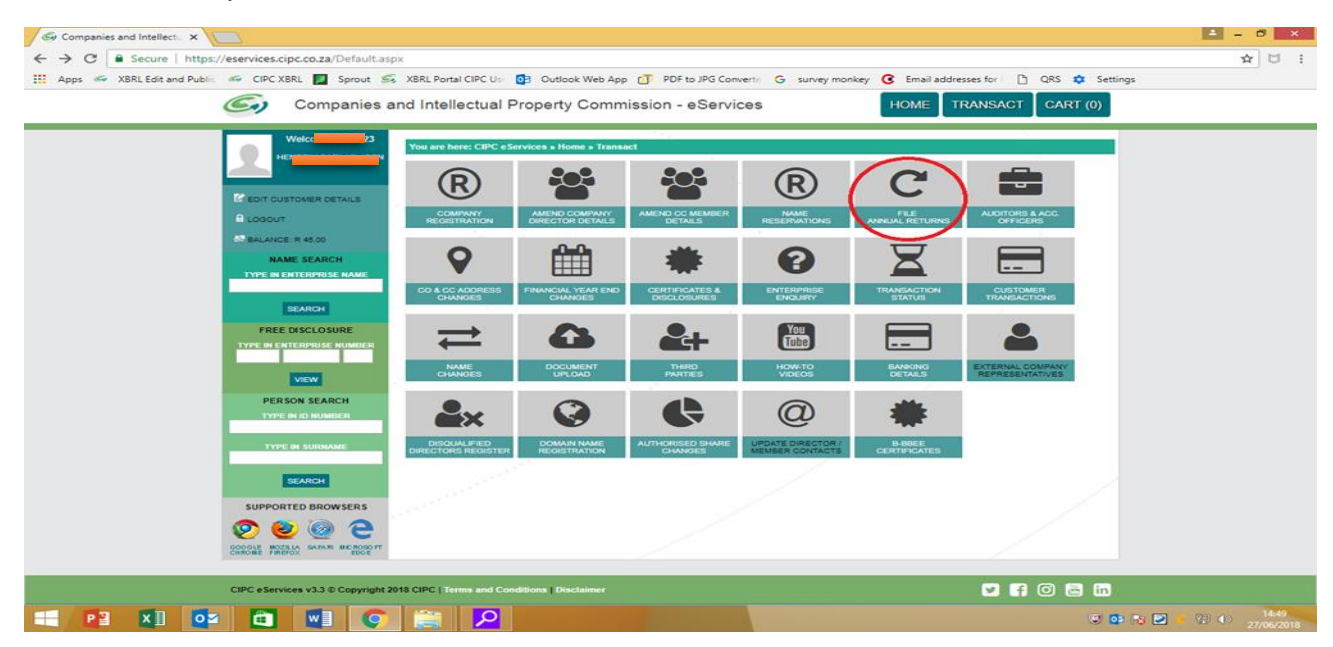